# Temat: Poznajemy program graficzny Draw.

Pora nauczyć się ładnie rysować. Poznane w klasach młodszych programy wprowadziły Cię już w świat komputerowych rysunków. Kolejnym edytorem grafiki, który poznasz jest program **Draw** (*wymawiaj dro*). Program Draw należy do pakietu biurowego **OpenOffice**. Za jego pomocą nauczysz się tworzyć rysunki powstałe w wyniku łączenia linii oraz figur nazywanych obiektami. Taką grafikę, która powstaje z figur geometrycznych opisanych wzorami matematycznymi nazywamy grafiką wektorową. Dzięki takiemu zapisowi można dowolnie zmieniać rozmiar pracy bez straty jakości. Proponowany pakiet jest bezpłatny, możesz go pobrać ze strony: http://www.openoffice.org/pl/ i korzystać do woli. Na zaproponowanej stronie możesz pobrać wersje programu pracujące w systemach Windows, Linux i Mac.

# ROZPOCZYNAMY PRACĘ W PROGRAMIE DRAW

Sposób 1:

kliknij START ⇒ Wszystkie programy ⇒ katalog OpenOffice ⇒ OpenOffice Draw
 Sposób 2:

- Wciśnij na klawiaturze klawisz [1998] i trzymaj wciśnięty
- Wciśnij klawisz [**R**] (*R Run/Uruchom*)
- W otwartym okienku wpisz nazwę sdraw.exe
- Potwierdź **OK** lub **ENTER**

#### Zadanie 1

Uruchom program OpenOffice Draw pierwszym i drugim sposobem

## NAJWAŻNIEJSZE ELEMENTY PROGRAMU

Pojęcia Edytory graficzne — programy, za pomocą których można kreślić rysunki, zmieniać kształty znajdujących się na nich obiektów, przesuwać je, kopiować, kolorować, dodawać tekst, drukować.

Program Draw został wyposażony w paski narzędzi, które służą do uzyskiwania szybkiego dostępu do najczęściej używanych poleceń. Liczba i wygląd pasków narzędzi zależy od indywidualnych ustawień użytkownika. Najczęściej wykorzystywane narzędzia podczas pracy znajdują się na paskach: Standardowym, Linia i Wypełnienie, Rysunek oraz na Pasku kolorów

| Pasek menu - zawiera<br>polecenia programu Draw.       Slajd – podgląd pracy,<br>szczególnie przydatny przy<br>dużych powiększeniach       Strona rysunku – obszar roboczy na<br>którym możesz pracować       Linijka                                                                                                    | WYŚWIETLANIE I UKRYWANIE PASKÓW NARZĘDZI<br>Zdarzy się, że wyłączysz paski z którymi pracujesz,<br>a po chwili ponownie są one potrzebne i co wtedy?                                                                                    |  |  |  |  |  |
|----------------------------------------------------------------------------------------------------|----------------------------------------------------------------------------------------------------|--|--|--|--|--|
| Pasek narzędzi - Standardo-<br>wy zawiera przyciski najczę-<br>ściej używanych poleceń w<br>całym pakiecie OpenOffice.                                                                                                    | Widok ⇔ Paski narzędzi ⇔ ✓ Standardowy<br>✓ Linia i Wypełnienie<br>✓ Rysunek<br>✓ Pasek kolorów                                                                                                    |  |  |  |  |  |
| nia obiektu.                                                                                                    | Zadanie 2: Wyświetl pasek kolorów                                                                                                    |  |  |  |  |  |
| Pasek narzędzi - Rysunek –<br>znajdują się tutaj narzędzia<br>potrzebne do wykonania<br>rysunku                                                                                                    | <ul> <li>Zadanie 3</li> <li>Wyłącz/Ukryj wymienione u góry 4 paski</li> <li>Wyświetl je ponownie</li> <li>Zadanie 4</li> <li>Wykonaj ćwiczenie 11 z płyty klasa 4_2. Umieść w odpowiednim miejscu rozrzucone elementy oknaji</li> </ul> |  |  |  |  |  |
| Pasek standardowy. Umieszczone są na nim najczęściej używane narzęc                                                                                                    | dzia typu: Wytnij   Wklej   Drukuj   Zapisz  Cofnij itp.                                                                                                    |  |  |  |  |  |
| 🔁 • 🗃 • 🗔 👒   🖻   🗟 🖴   🌺 🌉   📈 🗞 🛍 🗳   🏷 •                                                                                                    | - @ -   🎰 🚳   🧭 💁 -   📀 🖕                                                                                                    |  |  |  |  |  |
| Pasek Linia i wypełnienie. Zawiera ikony do formatowania, czyli zmiany wyglądy linii oraz figur geometrycznych/obiektów                                                                                                    |                                                                                                    |  |  |  |  |  |
| 🗄 🚱 🖕 👻 🗸 🚽 🛶 🔽 💽 0,00 cm 🚔 📰 Szary 💌 🗞 🐇                                                                                                    | Color 🔽 🔽                                                                                                    |  |  |  |  |  |
| Zmiana wyglądu linii.  styl   grubość   kolor Zmiana wypełnienia figury/obiektu                                                                                                    |                                                                                                    |  |  |  |  |  |
| Pasek rysunek. Zawiera narzędzia potrzebne do wykonania rysunku. Je<br>ma duuużo więcej możliwości                                                                                                    | st odpowiednikiem Przybornika w programie Paint lecz                                                                                                    |  |  |  |  |  |
| $\left  \begin{array}{c} \hline \\ \hline \\ \hline \\ \end{array} \right  \mathrel{/} \rightarrow \blacksquare \bigcirc \mathbb{T} \mathrel{ } \mathrel{\mathscr{C}} \cdot \mathrel{\mathfrak{r}} \sim \rightarrow \cdot \diamondsuit \cdot \circledcirc \cdot \circledast \cdot \blacksquare \cdot \blacksquare \cdot \blacksquare \cdot \blacksquare \cdot \blacksquare \cdot \blacksquare \cdot \blacksquare \cdot \blacksquare \cdot \blacksquare$ | 🗩 • 🚖 •   🖾 🤌   🖾 🗟   🎯 • 📴 • 🞜 •                                                                                                    |  |  |  |  |  |

Narzędzie Zaznacz – służy do zaznaczania i przesuwania obiektów. Bardzo ważne narzędzie to jest ;-D

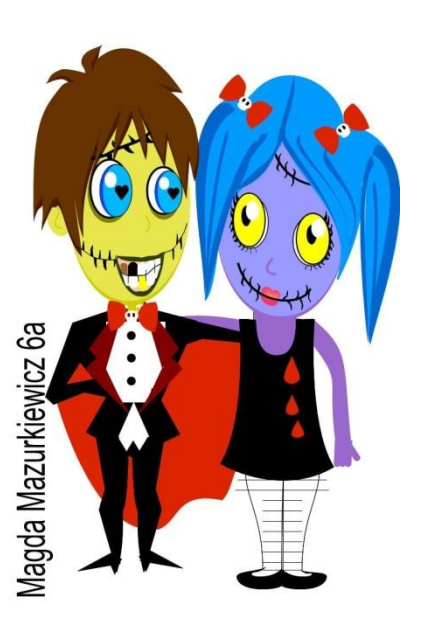

# WSTAWIENIE NOWEJ STRONY/SLAJDU

Czasem podczas pracy z rysunkiem wykonujesz kilka różnych propozycji. Możesz oczywiście każdy z nich zapisać w nowym pliku, a możesz wykonać nową stronę/slajd w aktualnie otwartym. Jak wstawić nową stronę/slajd?

#### Sposób 1

- Kliknij na slajd PPM
- 2 Menu Podręcznego wybierz Nowa Strona

#### Sposób 2

MENU Wstaw 🗢 Slajd

#### Zadanie 5

Wstaw 10 slajdów dowolnym sposobem

### **USUWANIE STRONY/SLAJDU**

- Zaznacz slajd, który chcesz usunąć
- wciśnij DELETE na klawiaturze

#### Zadanie 6

Usuń część slajdów/stron tak, aby pozostało ich jedynie 5

# ZMIANA UKŁADU STRONY(pionowa/pozioma)

- Kliknij PPM na obszarze roboczym strony
- Wybierz: Strona => Układ strony
- Zaznacz odpowiednią opcję

UWAGA: Zmieniając Układ strony w programie OpenOffice, zmieniasz zawsze wszystkie strony

#### Zadanie 7

zmień układ strony z pionowej na poziomą

## Widok wyświetlania strony rysunku

Czyli po naszemu przybliżenie i oddalenie lub po prostu lupa! To bardzo istotne narzędzie. Wyobraźmy sobie, że wykonujemy kilka obiektów jeden na drugim. Ooooo... na przykład oko. Obiekty te maję różną wielkość. Są również malutki, malutkie, miciu maciuśkie ;-D. Mniejsze niż łepek od szpilki. No bez lupy, ani rusz! Tak jak te białe refleksy w oczach kurczaczka.

Jak to zwykle bywa jest kilka sposobów.

#### Sposób 1 – szybki choć mało dokładny

- wciśnij klawisz CTRL i trzymaj wciśnięty
- Zakręć rolką myszki.

#### Sposób 2 – dokładny

- Kliknij ikonkę Kartov Powiększenie na Pasku Standardowym by otworzyć okno
- W otwartym okienku wybierz ikonkę
- Trzymając wciśnięty LPM rozciągnij pole na części obiektu, który chcesz przybliżyć
- Puść LPM. 0

#### Zadanie 8

Wykonaj ćwiczenie A z płyty klasa 4\_1 teczka 14. Połącz cyfry w kolejności rosnącej.

#### Zadanie 9

Wykonaj ćwiczenie B z płyty klasa 4\_1 teczka 14. Pokoloruj obrazek dowolnymi kolorami

# Praca domowa

Napisz w zeszycie notatkę

- O Dokończ zdanie: Edytory graficzne to: ......
- Zapisz sposoby uruchamiania programu OpenOffice Draw
- Napisz w jaki sposób ukryć i wyświetlić paski narzędzi
- Wklej kartkę i opisz elementy okna programu
- Wybierz jeden ze sposobów wstawiania nowej strony/slajdu i zapisz w notatce
- W jaki sposób powiększamy obraz w poznanym dzisiaj programie? Zapisz sposoby

**Celujemy:** Wykonaj w technice 3D obrazek **jabłka**. Przykładowa praca obok.

| 🔁 Bez tytułu 1 - OpenOffice Draw            |                                                      |  |  |  |  |
|---------------------------------------------|------------------------------------------------------|--|--|--|--|
| <u>P</u> lik <u>E</u> dytuj <u>W</u> idok W | staw Format Narzedzia Modvfikuj <u>O</u> k           |  |  |  |  |
| 🔁 • 😕 • 🗔 🕻                                 | a Slaj <u>d</u>                                      |  |  |  |  |
| i 🖬 💧 🖕 - 🎴                                 | Duplikuj slajd                                       |  |  |  |  |
|                                             | Wars <u>t</u> wa                                     |  |  |  |  |
| Strony                                      | W <u>s</u> taw punkt/linię przyciągania <sup>4</sup> |  |  |  |  |
|                                             | Pola +                                               |  |  |  |  |
| 1                                           | Kome <u>n</u> tuj                                    |  |  |  |  |
|                                             |                                                      |  |  |  |  |
|                                             |                                                      |  |  |  |  |
|                                             |                                                      |  |  |  |  |

| Bez tytułu 1 - OpenOffice Draw                                                                                                    |                                                      |  |  |  |  |  |
|----------------------------------------------------------------------------------------------------|------------------------------------------------------|--|--|--|--|--|
| <u>Plik Edytuj W</u> idok W <u>s</u> taw                                                                                                    | Eormat Narzędzia Modyfikuj Okno Pomoc X              |  |  |  |  |  |
| 1월 •월 •日 🛶 1일 1월 🕹 1 명 🐻 1 서 월 16 • 이 1일 • 이 • 1월 18 1 이 19 • 1                                                                                                    |                                                      |  |  |  |  |  |
| 😥 💧 🐂 • 🚃                                                                                                    | 💌 0,00 cm 🗄 📰 Szary 💌 🦄 Kolor 💌 🔲 🔍 🍟                |  |  |  |  |  |
| Strony                                                                                                    | × + 6 4 2 2 4 6 8 10 12 14 15 18 20 22 24 *          |  |  |  |  |  |
| ी<br>द्वा Nova str<br>द्वारामा नव<br>सिंह Kopiuj                                                                                                    |                                                      |  |  |  |  |  |
|                                                                                                    |                                                      |  |  |  |  |  |
|                                                                                                    | ( + + + Układ /Formanty / Linie wymiarowe / +        |  |  |  |  |  |
|                                                                                                    |                                                      |  |  |  |  |  |
| $[\mathbb{Q}] \nearrow \to \Box = \oplus \mathbb{T}   \mathscr{C}^{+} \mathbb{Q}^{+} \to \uparrow \otimes \uparrow \oplus \uparrow \oplus \uparrow \oplus \uparrow \oplus \uparrow \oplus \uparrow \oplus \uparrow \oplus \uparrow \oplus \uparrow \oplus$ |                                                      |  |  |  |  |  |
|                                                                                                    | 1 -6,57 / 5,02 2 1 0,00 × 0,00 Slajd 1 / 1 Domyslnie |  |  |  |  |  |

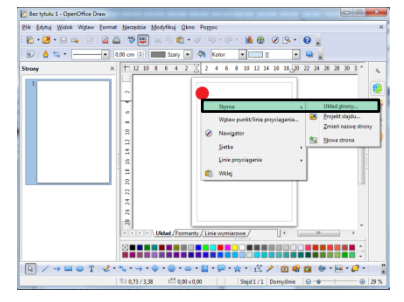

| Ustawienia strony | · Second Street | to the American           |               | × 1                 |  |  |
|-------------------|-----------------|---------------------------|---------------|---------------------|--|--|
| Strona Tio        |                 |                           |               |                     |  |  |
| Format papieru    |                 |                           | 1             | 1                   |  |  |
| Format            | A4 💌            |                           |               |                     |  |  |
| Szerokość         | 29,70 cm 🔹      |                           |               |                     |  |  |
| Wysokość          | 21,00 cm 👘      |                           | Ľ             |                     |  |  |
| Orientacja        | Pionowa         |                           |               |                     |  |  |
|                   | Pgzioma         | Zaso <u>b</u> nik papieru | [Z ustawień   | drukarki]           |  |  |
| Marginesy         |                 | Ustawienia układu –       |               |                     |  |  |
| Od Jewej          | 1,00 cm 📑       |                           |               |                     |  |  |
| Od grawej         | 1,00 cm 📑       | Format                    | 1, 2, 3,      |                     |  |  |
| Od góry           | 1,00 cm         | 📃 Dopasuj obiekt          | do formatu pa | pieru               |  |  |
| Od gołu           | 1,00 cm 😨       |                           |               |                     |  |  |
|                   |                 |                           |               |                     |  |  |
|                   |                 |                           |               |                     |  |  |
| OK                | Anu             | luj f                     | omoc          | Ustawignia domyślne |  |  |
|                   |                 |                           |               |                     |  |  |

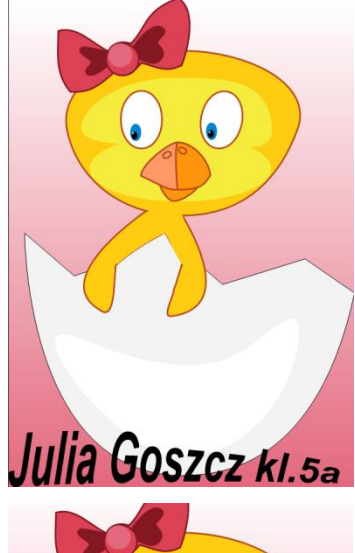

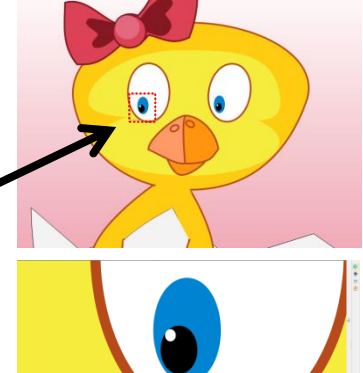

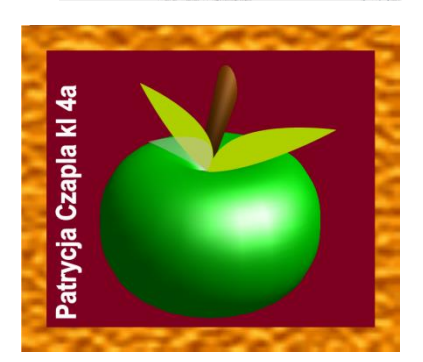

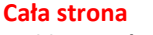

Szybki powrót do widoku całej kartki

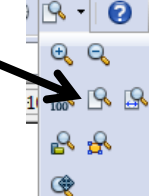

Q